Click the printer settings as follow picture shows.

| Repetier-Host V0.95F                                                              |                 |             |
|-----------------------------------------------------------------------------------|-----------------|-------------|
| File View Config Temperature Printer Tools Help                                   | n <b>gs</b> Eme | rgency Stor |
| D View Temperature Curve Object Placement Slicer G-Code Editor Manu - O           | er Settin       | 15          |
|                                                                                   | Hle             | -           |
| Pane Pane                                                                         | nesn            | U           |
|                                                                                   |                 |             |
|                                                                                   |                 |             |
|                                                                                   |                 |             |
|                                                                                   |                 |             |
|                                                                                   | 0               |             |
|                                                                                   | 0               |             |
|                                                                                   |                 |             |
| Position                                                                          |                 |             |
| Inclination                                                                       |                 |             |
| Azinuth                                                                           |                 |             |
|                                                                                   |                 |             |
|                                                                                   |                 |             |
| now in Log: @Commands Olnfos O¥arnings OErrors @ACK OAuto Scroll @Clear Log @Conv |                 |             |
| 138:10.057 OpenGL renderer: Intel (R) HD Graphics Family                          |                 |             |
| Using last vous for rendering is possible                                         |                 |             |

Then you'll see this new window, The parameters that be circled need to be changed. The port you need to choose your printer port, may you could refer to your driver installing.

| Printer Settings                                                                                                    |  |
|----------------------------------------------------------------------------------------------------|--|
| Printer: default 🔹 💼                                                                                                    |  |
| Connection Printer Printer Shape Advanced                                                                                                    |  |
| Connector: 串口连接     ▼                                                                                                    |  |
| Port: COM7 Refresh Ports                                                                                                    |  |
| Baud Rate:                                                                                                    |  |
| Transfer Protocol: Autodetect 💌                                                                                                    |  |
| Reset on Connect Disabled 🗸                                                                                                    |  |
| Reset on Emergency Send emergency command and reconnect -                                                                                                    |  |
| Receive Cache Size: 127                                                                                                    |  |
| From Arduino 1 on the receiving cache was reduced from 127 to 63 bytes!                                                                                                    |  |
| 🔲 Use Ping-Pong Communication (Send only after ok)                                                                                                    |  |
| The printer settings always correspond to the selected printer at the top.<br>They<br>are stored with every OK or apply. To create a new printer, just enter a new<br>printer name and press apply. The new printer starts with the last settings<br>selected. |  |
| OK Annly Cancel                                                                                                    |  |

Let set up the printer shape parameter as shown below. Please do not forget to save your operation.

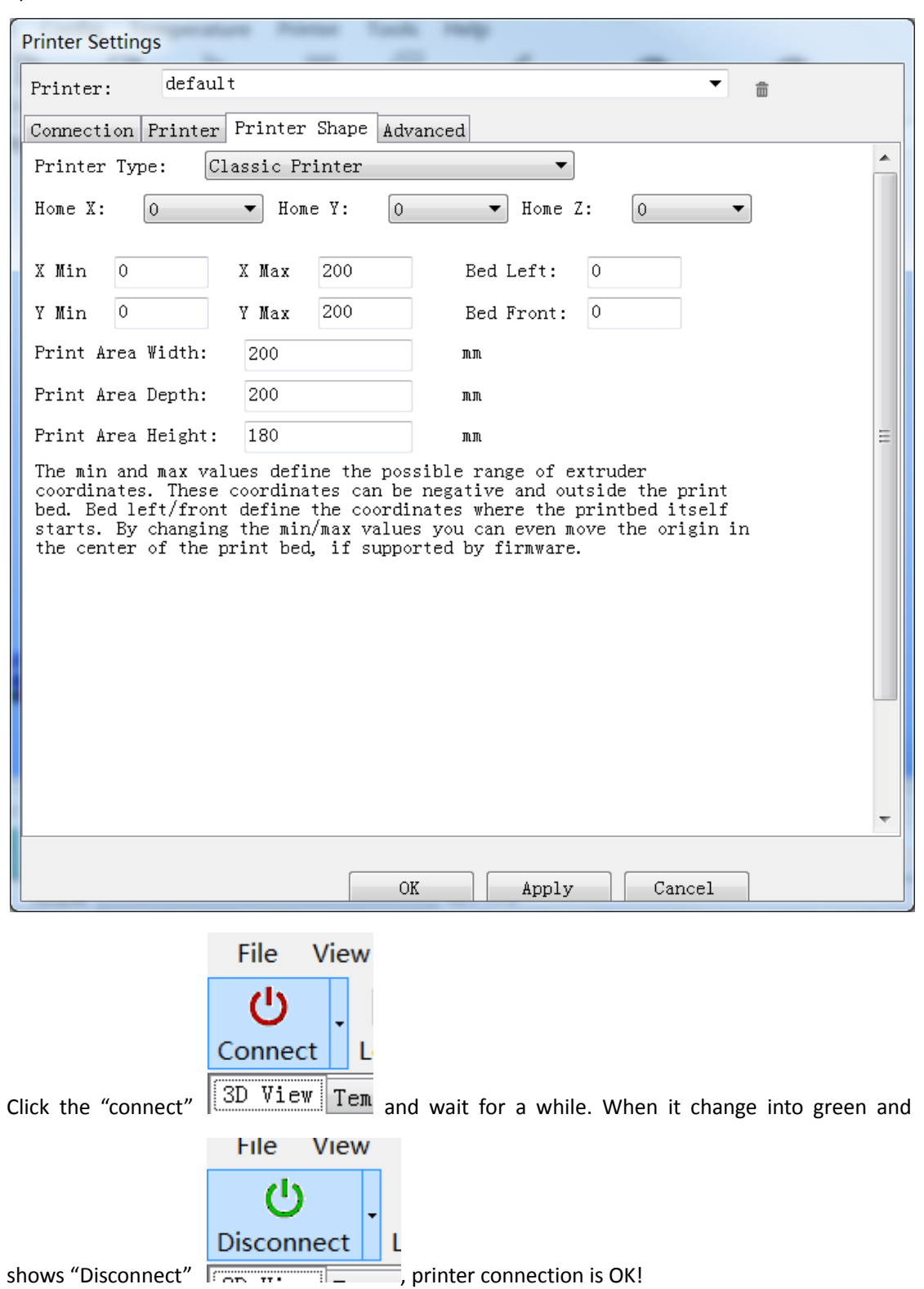

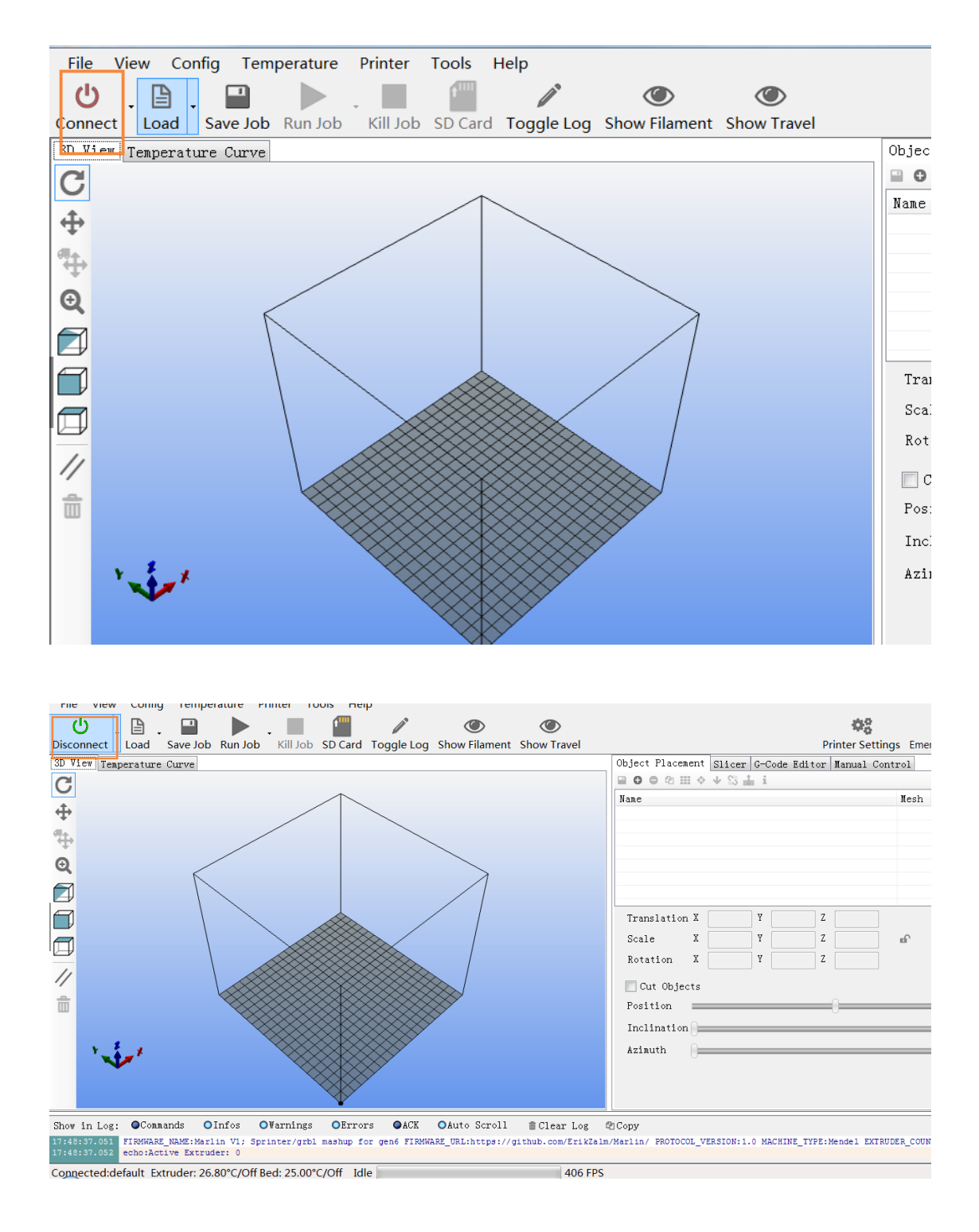

Now we should start the Firmware EEPROM settings. Click the "config" option at the toolbar. You could see it in the drop-down list.

| Repetier-Host                         | : V0.95F                                                        |                   | CONTRACTOR OF CONTRACTOR | - Allern      |                  |                    |                  | _ 0 _ ×        |
|---------------------------------------|-----------------------------------------------------------------|-------------------|--------------------------|---------------|------------------|--------------------|------------------|----------------|
| File View                             | Config Tomporatura Drintor To<br>Language<br>Printer Settings C | Ctrl+P            | ۲                        | ۲             |                  |                    | \$\$°            | Ó              |
| Connect L                             | Firmware EEPROM Configuration                                   | Alt+E ggle Log    | Show Filament            | Show Travel   |                  |                    | Printer Settings | Emergency Stop |
| 3D Viev Tem                           | 3D View Configuration A                                         | Alt+V             |                          |               | Object Placement | Slicer G-Code Edit | or Manual Contro | L              |
| C                                     | Sound Configuration                                             |                   |                          |               |                  | ♥ 35 曲 1           | W                | alt C          |
| <b>↔</b>                              | Units of imported Objects                                       | ,                 |                          |               | nane             |                    | л                | ssn c          |
|                                       |                                                                 | $\neg \neg \land$ |                          |               |                  |                    |                  |                |
| <b>+</b>                              |                                                                 |                   |                          |               |                  |                    |                  |                |
| Q                                     | K                                                               |                   | $\rightarrow$            |               |                  |                    |                  |                |
|                                       |                                                                 |                   |                          |               |                  |                    |                  |                |
|                                       |                                                                 |                   | / /                      |               | Turneletter V    |                    | 7                |                |
|                                       |                                                                 |                   | /                        |               | Iranslation A    |                    | ,                |                |
|                                       |                                                                 |                   | /                        |               | Scale A          | ĭ                  | 2 m              |                |
| 11                                    |                                                                 |                   |                          |               | Rotation X       | Y                  | Δ                |                |
| 11                                    |                                                                 |                   | $\otimes$                |               | 🔲 Cut Objects    |                    |                  |                |
| i i i i i i i i i i i i i i i i i i i |                                                                 |                   |                          |               | Position 🚃       |                    | -0               |                |
| . 1                                   |                                                                 |                   |                          |               | Inclination      |                    |                  |                |
| · · · · · · · · · · · · · · · · · · · |                                                                 |                   |                          |               | Azimuth          |                    |                  |                |
|                                       | $\sim$                                                          |                   |                          |               |                  |                    |                  |                |
|                                       |                                                                 | $\mathbf{V}$      |                          |               |                  |                    |                  |                |
| Show in Log:                          | ●Commands ●Infos ●Warnings                                      | OErrors OACK      | OAuto Scrol              | 1 m Clear Log | @ Copy           |                    |                  |                |
| 17:55:18.584 Op                       | enGL renderer: Intel (R) HD Graphics Fa                         | amily             |                          |               |                  |                    |                  | *              |
| 17:55:18.584 Us                       | ing fast VBOs for rendering is possib                           | ble               |                          |               |                  |                    |                  | *              |
| Disconnected -                        | Idle                                                            | 300 FPS           |                          |               |                  |                    | <b>9</b> 🕈       | J 🤊 📼 🐁 🕇 🗡    |
|                                       | 🗶 💿 💿 🔕 🧾 💿                                                     | 🔷 🧿 🖭             |                          | 🗢 🔼 😣         |                  | 🚔 😨 🕺 🔺 🔳          | 🐣 🗊 口 🍡 😵        | 17:55          |

Please compare the parameters with below picture, it will ensure machine's steady running.( pay attention to the STEPS PER MM about z axis. It should be changed into 1600)

| Marlin Firmware EEPROM Settings            | Printer     | 1.00 |        |       |              |      |        |
|--------------------------------------------|-------------|------|--------|-------|--------------|------|--------|
| Steps per mm: X:                           | 100.00      | Υ:   | 100.00 | ] 2:  | 1600.00      | E:   | 100.00 |
| Maximum feedrates [mm/s]: X:               | 500.00      | Υ:   | 500.00 | Z:    | 2.00         | E:   | 25.00  |
| Maximum Acceleration [mm/s <sup>2</sup> X: | 800         | Υ:   | 800    | Ζ:    | 100          | E:   | 2000   |
| Acceleration:                              | 1000.00     |      |        |       |              |      |        |
| Retract Acceleration:                      | 1000.00     |      |        |       |              |      |        |
| PID settings: P:                           | 22.20       | I:   | 1.08   | D:    | 114.00       |      |        |
| Homing Offset: X:                          | 0.00        | Υ:   | 0.00   | Ζ:    | 0.00         |      |        |
| Advanced Variables:                        |             |      |        |       |              |      |        |
| Min feedrate [mm/s]                        | 0.00        |      | Maxin  | ռատ Հ | K-Y jerk [mi | m/s] | 20.00  |
| Min travel feedrate [mm/s]                 | 0.00        |      | Maxin  | ռատ 2 | Z jerk [mm/: | s]   | 0.40   |
| Minimum segment time [ms]                  | 20000       |      |        |       |              |      |        |
|                                            |             |      |        |       |              |      |        |
|                                            |             |      |        |       |              |      |        |
| Reload Config Rest                         | ore factory | y se | ttings | Sav   | re to EEPROM | 1    | Cancel |

At last, remember to click the "Save to EEPROM".

OK! Preparatory work has been completed. It's time to test the printer. You could find the "manual control" option at the right side of software interface. Test the "+Y""-Y""+X""-X""+Z""-Z" to make sure it can work well. Please tidy the wire up and be not keep out the limit switch. Click

the

in the bottom left. Then X,Y,Z will automatic zero resetting and knock into the

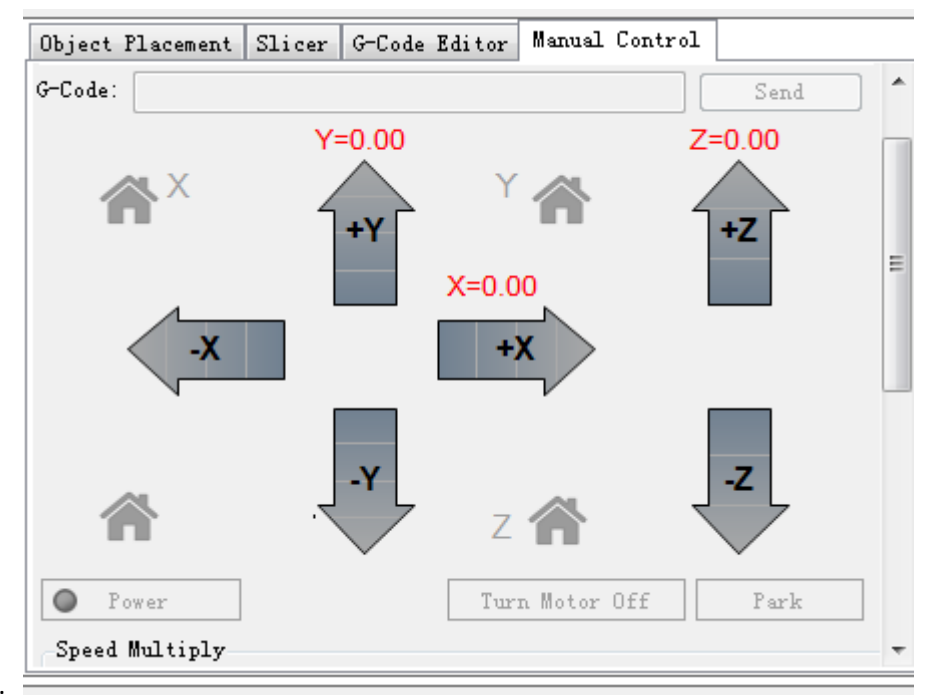

```
limit switch.
```

Pull the dexter scroll bar down, have a test with heating printbed and extruder. It can display the room temperature when we run the printer. If show as "0", you should pay attention to the sensor. May be there are some wrongs happen to it.

| Heat Extruder               | Heat Printbed     |
|-----------------------------|-------------------|
| Extruder 1 V 200° C / 200 文 | Temp. 200°C/ 55 🚖 |
| Speed [mm/min] 100 🚊        | Fan               |
| Extrude [mm]                | Fan Output 50     |
| Retract [mm]                | 0                 |
| Debug Options               |                   |

|                 | Printbe   | ed      |        |        |             |           |         |         |       |       |        |     |
|-----------------|-----------|---------|--------|--------|-------------|-----------|---------|---------|-------|-------|--------|-----|
| Ok, click the " |           | Heat Pr | rintbe | d      | ", if you   | touch th  | ne heat | ing pri | intbe | d an  | d feel | the |
| rising of tem   | perature  | after a | little | while. | It shows    | normal    | work.   | Next    | we    | can   | click  | the |
| Extruder        |           |         |        |        |             |           |         |         |       |       |        |     |
| Hea             | at Extrud | er      |        | to hea | t the extru | der until | over 1  | 50 deg  | ree c | entig | rade.  |     |

Show as below picture, it time to test the extruder.()

| Speed [mm/min] | 100 🚊 |   |
|----------------|-------|---|
| Extrude [mm]   | 10 *  | • |
| Retract [mm]   | 10 🔺  |   |

Click the "up and down arrow",

you could hear that rotation of the extruder. Wait for a while until the temperature reach to 200 and install the printing-supplies to have a test.

There is a Print figure internal structure, the blue one is printing-supplies line, it plug into the holes that up red arrow pointed. Then use the bearing to pressure on the gear. Then through the hole as down red arrow pointed.(please keep on pressing the M4x16). This operation should to be done at the 200 degree centigrade. It shows work well If you touch the printing-supplies and feel very soft when you plug into the printing-supplies. Else it was get stuck at the down red arrow pointed as below picture shows.

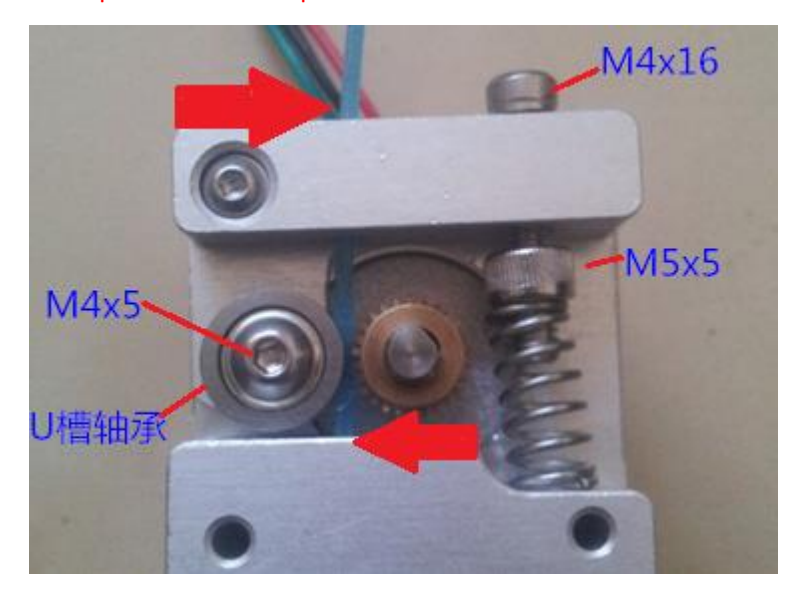

When these step done. Then click the up and down arrow again. The down arrow is "material extrusion". and up arrow is "retraction".

Now we need to adjust the balance of printer, you'd better to paste on the tape in advance. In order to avoid influence printing quality.

1:measure the height of four screws by eye, and keep them in level.2:let the z axis fall by software controlling as below picture shows.

|           | Turn | Motor | Of |
|-----------|------|-------|----|
| Click the |      |       |    |

button when the nozzle and board at a distance of 1-2mm.

after that twist the motor of right side by hand and adjust the level of the horizontal axis. It will achieve a result that whatever the print head at right or left. The distance of print head and board keep the same. as below pictures show:

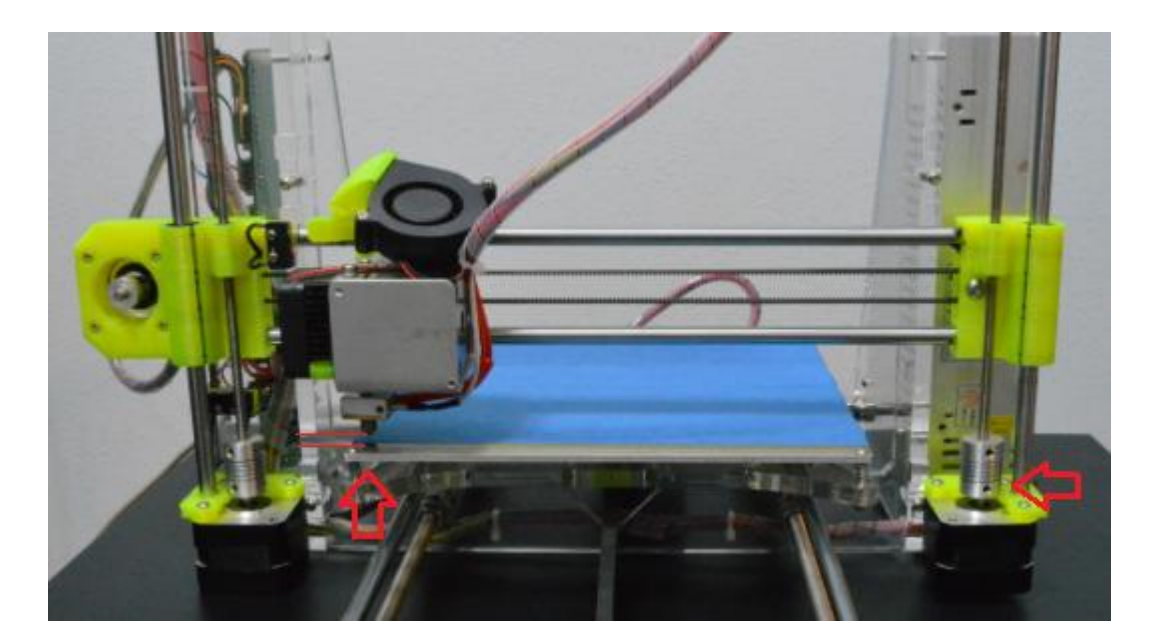

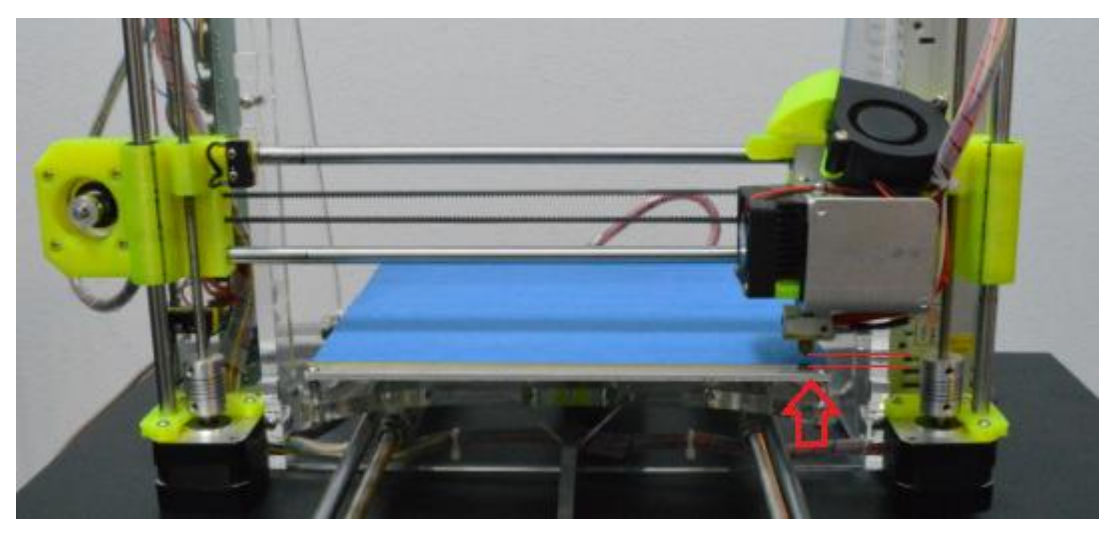

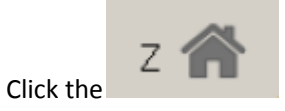

and the z axis will decline until touch the limit switch.

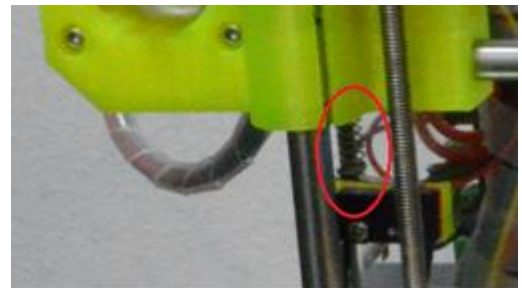

At the same time you should observe that if the nozzle touch the plate just right or not. Be not leave crack and press down the spring.

Please adjust the screw in picture above If not show as same as below picture. The aim to change the reset height of Z axis. Repeated to make it looks more good as below picture show.

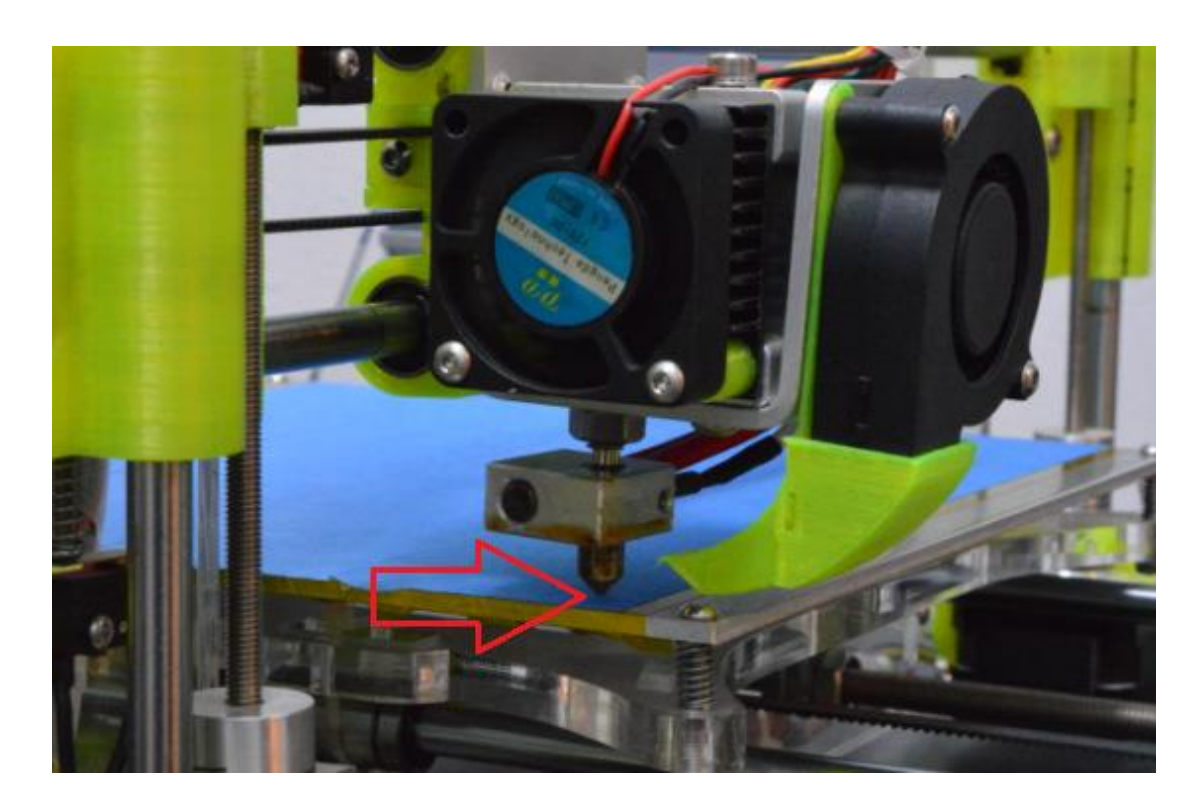

3:debugging in the actual printing. found the leveling test at documentation(.gcode) and load it at repetier. Then choose the "G-Code Editor"

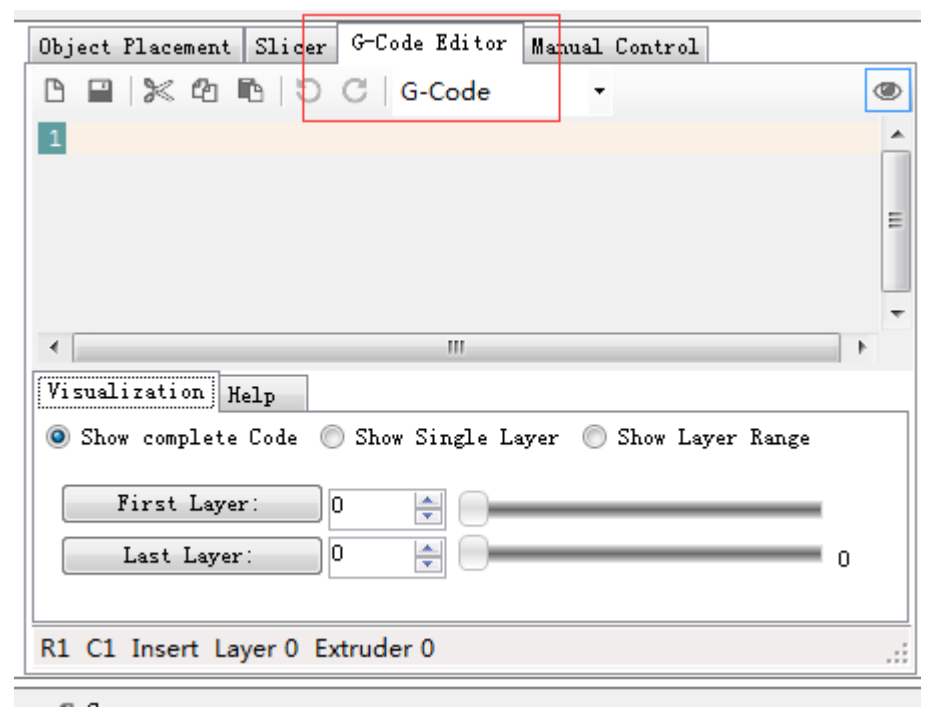

<sup>,</sup> now you can preview the trajectory of printer as below picture shows, you could adjust the view

angle by the left toolbar.

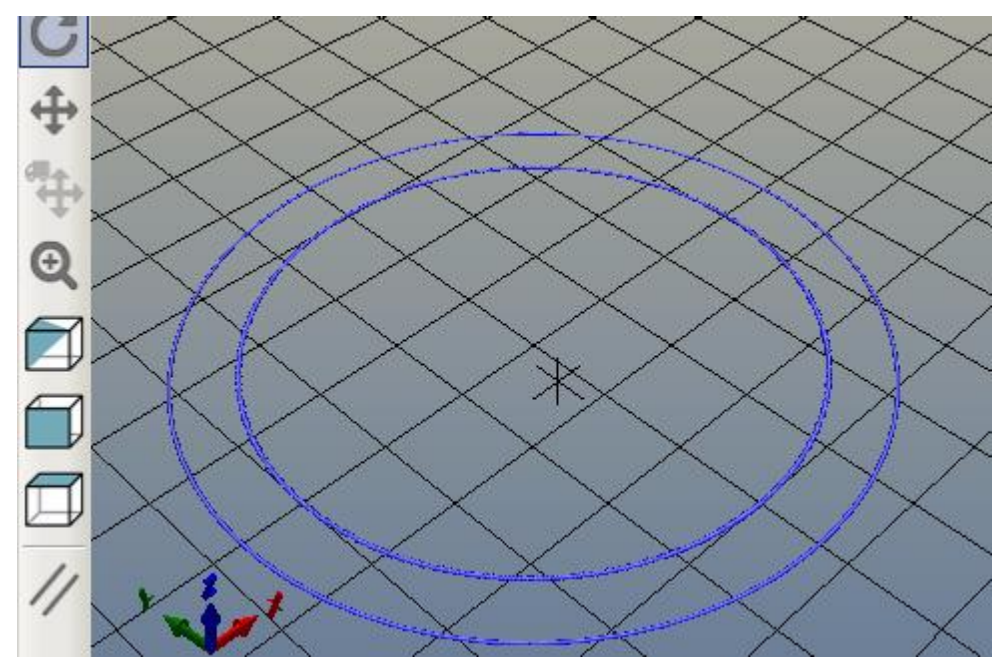

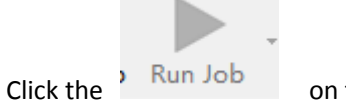

on the toolbar to start printing

First, heating the baseboard, when it meet our temperature requirement, the printer will back to initial point and then heating the extrusion head until it meet temperature requirement too. Ok. The machine start to printing:

If there are some problem as below situations:

1:in the wave shape

cause: the printer head is too high, the nozzle could not touch the plate after Z axis reset. You need to adjust the height of nozzle.

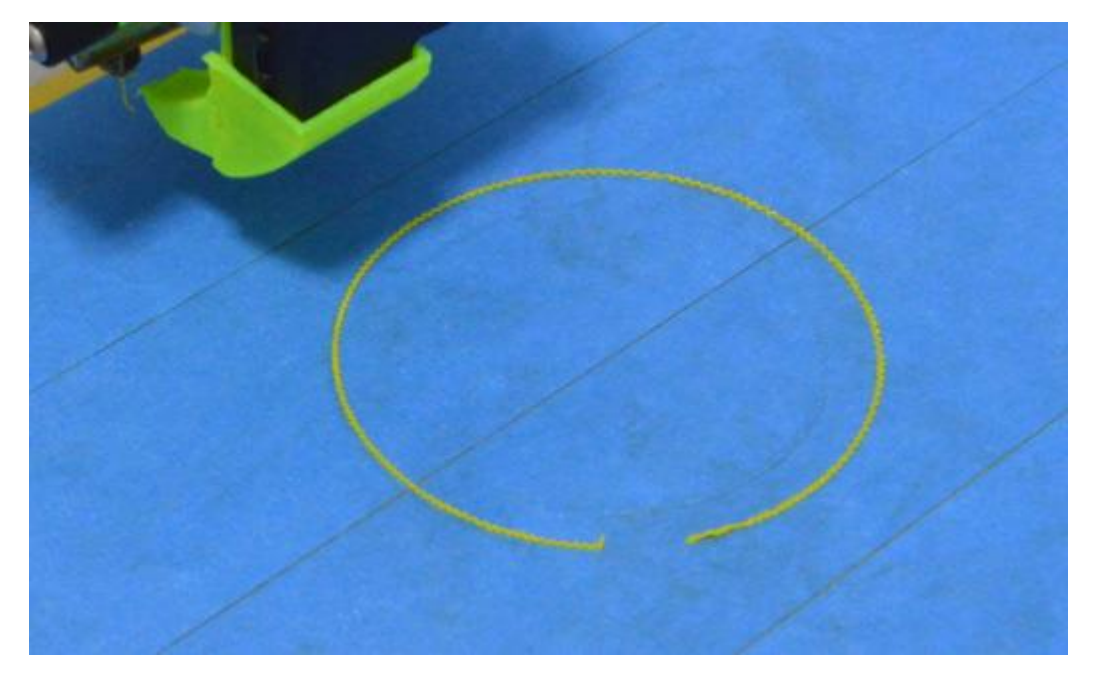

2:line width of the left and right are not consistent.

Cause: the plate is out of level, you need to adjust the screw of plate which one is at the direction of right arrow. for example, you could unscrew the screw to rose the right side of plate if appear below(small amplitude adjustment and half-turn is enough.)

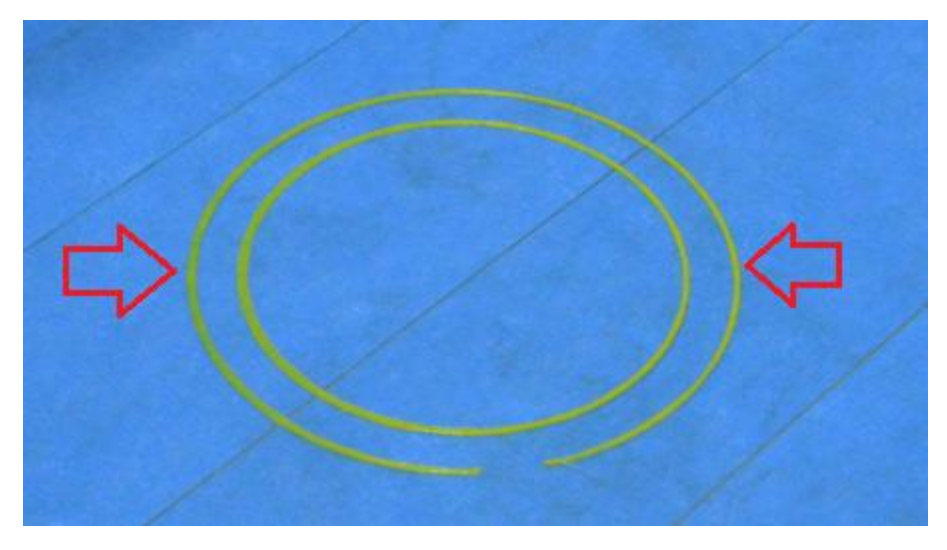

Through several adjustments to achieve below effect.(the line is flattened) Debugging is done up to now.

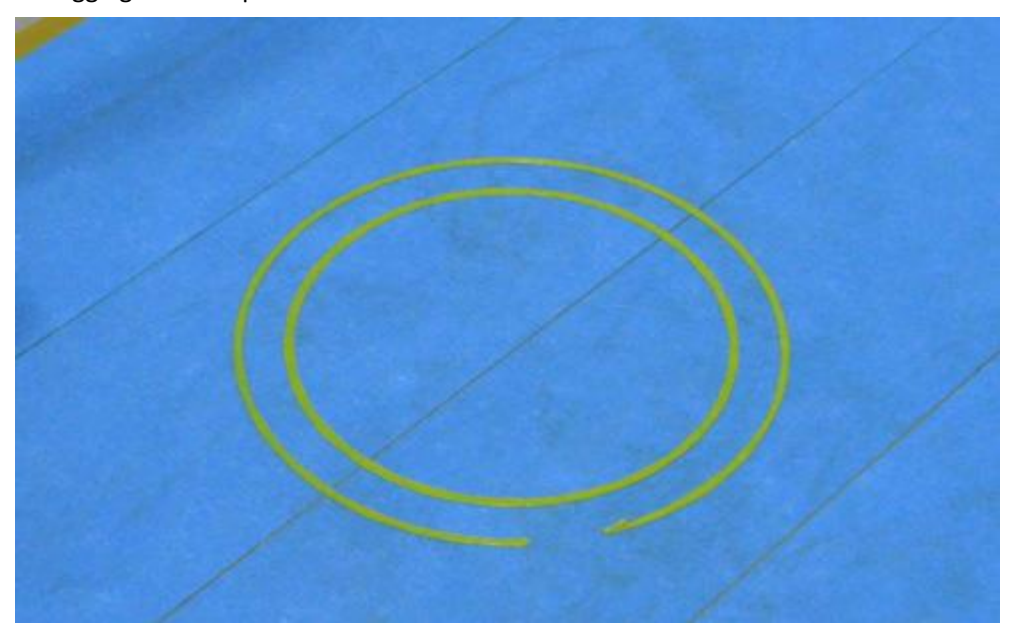